# Мышь Bluetooth Dell WM615 Руководство пользователя

Нормативная модель: WM615

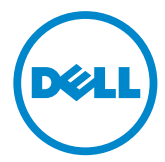

### Примечания, предостережения и предупреждения

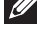

И ПРИМЕЧАНИЕ. В ПРИМЕЧАНИИ указывается важная информация, которая помогает использовать мышь Bluetooth Dell эффективнее.

ОСТОРОЖНО! В разделе ОСТОРОЖНО описываются возможные поломки оборудования и потеря данных в случае несоблюдения инструкций.

### **ВНИМАНИЕ!** В разделе ВНИМАНИЕ описываются вероятные ситуации порчи имущества, травмы и летального исхода.

#### Оговорки и ограничения ответственности

Информация, которая содержится в настоящем документе, включая все инструкции, предостережения, разрешения надзорных органов и сертификаты, предоставлены поставщиком и не проходили независимую проверку или испытания в компании Dell. Компания Dell не несет ответственности за ущерб, связанный с выполнением или невыполнением данных инструкций.

Все заявления и утверждения касательно свойств, функциональности, скорости работы или квалификации устройства в части, указанной в настоящем документе, предоставлены поставщиком, а не компанией Dell. В частности, компании Dell не известно о точности, полноте или обоснованности любого из указанных заявлений. Все вопросы и замечания относительно подобных заявлений или утверждений следует направлять непосредственно поставщику.

#### Экспортные правила

Покупатель признает и подтверждает, что данные изделия, в состав которых могут входить технологии и программное обеспечение, регулируются законодательством и нормами таможенного и экспортного контроля Соединенных Штатов Америки (США), а также могут регулироваться законодательством и нормами таможенного и экспортного контроля той страны, в которой данные изделия изготовлены и (или) в которую они доставлены. Покупатель соглашается соблюдать указанные законы и нормы. Кроме того, согласно законодательству США, изделия запрещается продавать, сдавать в аренду и иным способом передавать запрешенным конечным пользователям или в запрешенные страны. При этом изделия запрешается продавать, сдавать в аренду и передавать иным способом или разрешать их эксплуатацию конечным пользователям, участвующим в деятельности, связанной с оружием массового поражения, включая, в том числе, деятельность, связанную с Dell - Обращение с опасными веществами - Конфиденциально 3 проектированием, разработкой. производством или использованием ядерного оружия, материалов. сооружений, оборудования или ракет, а также поддержкой проектов по разработке вооружения, химического и биологического оружия.

Copyright © 2014 Dell Inc. Все права защищены. Данное изделие защищено американскими и международными законами об авторском праве и интеллектуальной собственности.

Dell™ и логотип Dell являются товарными знаками компании Dell Inc. в США и (или) других странах. Все остальные марки и наименования, поименованные в настоящем документе, являются товарными знаками соответствующих компаний.

# Содержание

| Электрические характеристики                     | 31   |
|--------------------------------------------------|------|
| Физические характеристики                        | 31   |
| Окружающая среда                                 | 31   |
| Bluetooth 4.0.                                   | 31   |
| Законодательная информация                       | 32   |
| Гарантия                                         | 32   |
| Политика ограниченной гарантии и возврата        | . 32 |
| Для покупателей в США:                           | . 32 |
| Для покупателей в Европе, на Ближнем Востоке и в |      |
| Африке:                                          | . 32 |
| Для покупателей в других странах:                | . 32 |

## Сведения о мыши Bluetooth

### Характеристики изделия

Мышь WM615 Bluetooth Dell обладает следующими характеристиками.

### Простая и быстрая настройка

Мышь легко настраивается через Bluetooth 4.0. Установив сопряжение с компьютером, можно сразу начинать работу без дополнительных программ.

#### Эргономичная конструкция

Конструкция отличается удобством, поэтому пользователь может дольше работать или играть без характерного напряжения запястий или кистей рук.

#### Совместимость

Устройство совместимо практически со всеми портативными устройствами на платформе Windows 7/8/8.1 с поддержкой Bluetooth 4.0.

### Встроенная функция для продления срока службы батареи

Особый режим работы служит для экономии энергии батарейки. Если мышь неактивна в течение 5 минут, она переходит в Спящий режим. Чтобы активировать мышь, подвигайте ею или нажмите на левую или правую кнопку.

# Комплектность

В комплект с мышью Bluetooth входят компоненты, перечисленные ниже.

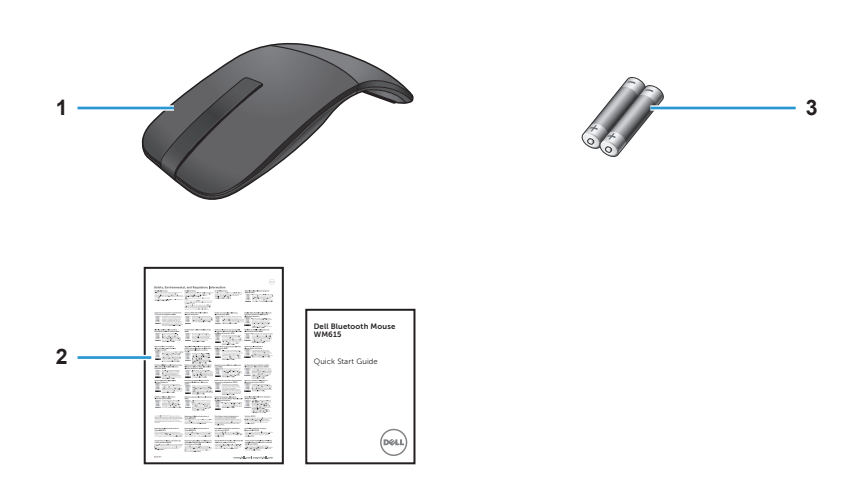

- 1 Мышь Bluetooth 3 Батарейки типоразмера ААА (2)
- 2 Документы

# Обозначение деталей и органов управления

### Вид сверху

1

2

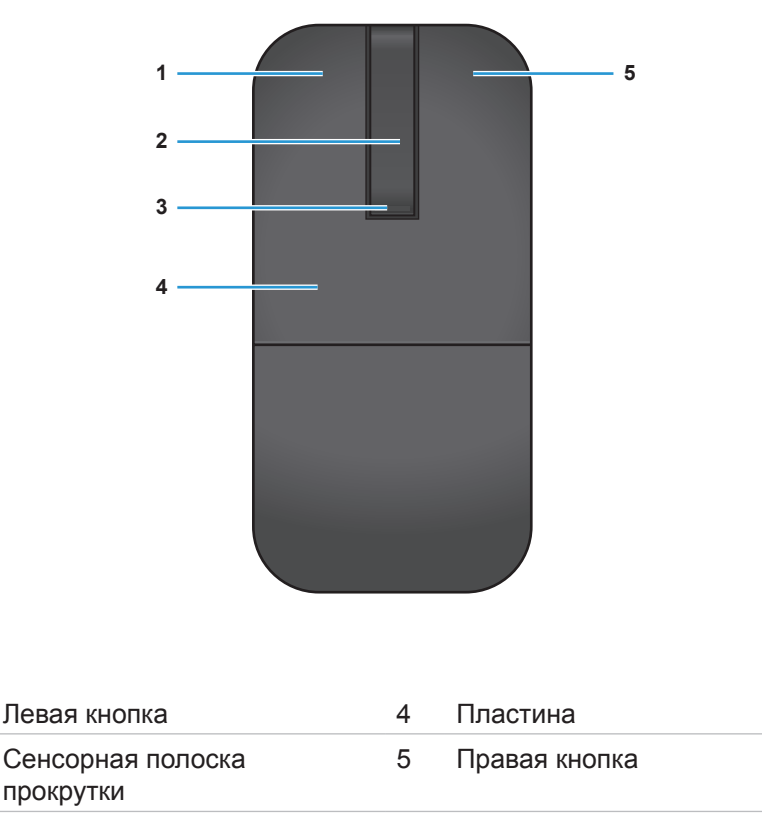

3 Индикатор питания/ батареи (белый/ желтый)

ПРИМЕЧАНИЕ. Если индикатор питания/ батареи загорается белым на 3 секунды, это означает, что мышь находится в режиме ВКЛ. или активирована из режима глубокого сна.

ПРИМЕЧАНИЕ. Если индикатор питания/ батареи мигает желтым в течение 30 секунд, это означает, что батарея разряжена.

### Вид снизу

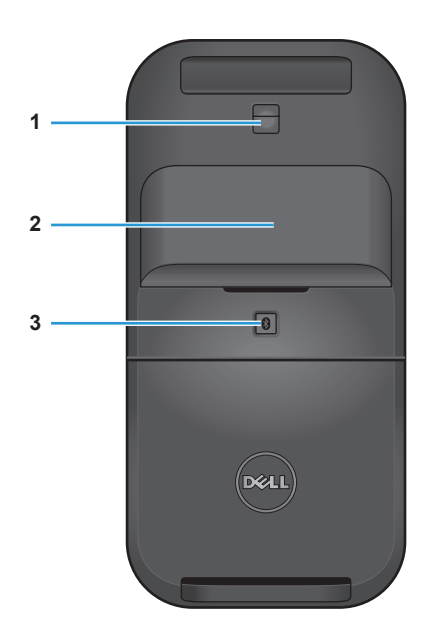

- 1 ИК датчик
- 2 Крышка батарейного отсека (магнитная)
- 3 Кнопка связи по Bluetooth

# Настройка мыши Bluetooth

1. Установите две батарейки типоразмера ААА в отсек мыши.

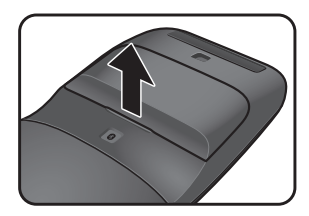

 а) Снимите крышку батарейного отсека.

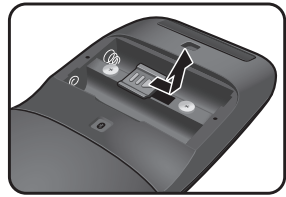

b) Откройте защелку батарейного отсека.

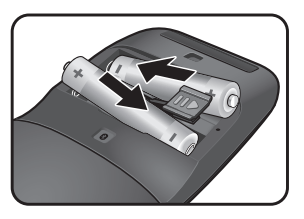

с) Установите батарейки в батарейный отсек.

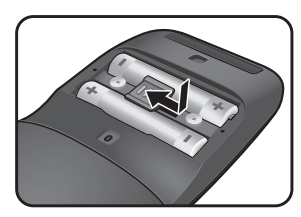

 d) Закройте защелку батарейного отсека.

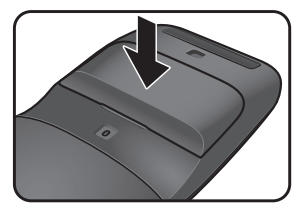

- е) Установите на место крышку батарейного отсека.
- Чтобы включить мышь, поверните заднюю пластину по часовой стрелке.

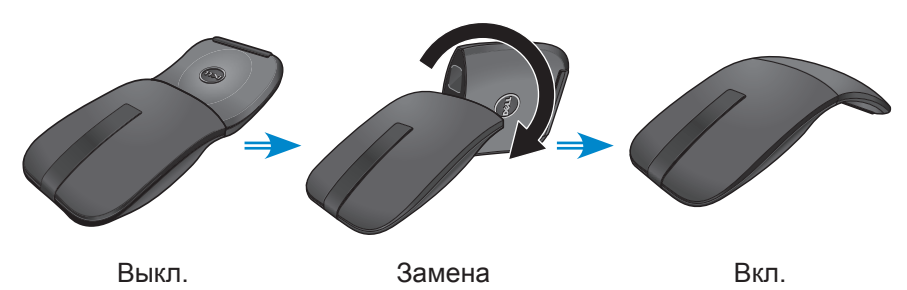

ПРИМЕЧАНИЕ. Индикатор питания загорается белым на 3 секунды при включении питания мыши.

3. Установите связь мыши с компьютером, поддерживающим интерфейс Bluetooth.

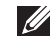

И ПРИМЕЧАНИЕ. Расстояние между компьютером и мышью не должно выходить за пределы диапазона приема сигнала Bluetooth.

Windows 7

а) Нажмите на кнопку связи по Bluetooth и удерживайте ее в течение 3 секунд.

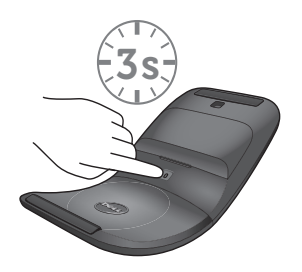

b) Дважды щелкните по значку Bluetooth (👔) на панели задач и выберите Добавить устройство.

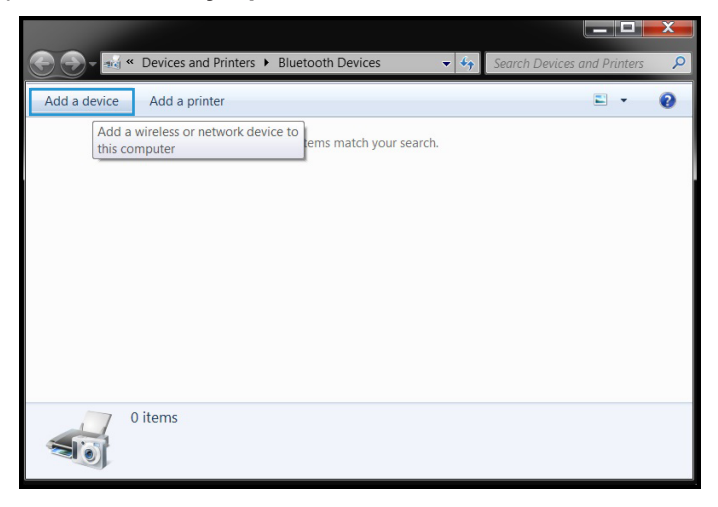

с) Обнаруженное устройство отображается на экране. Щелкните Мышь Dell WM615 и нажмите на кнопку Далее для продолжения.

| Select a   | device to add to this computer                    | hem here |   |
|------------|---------------------------------------------------|----------|---|
|            | Dell WM615 Mouse Bluetooth Mouse                  |          | • |
|            | Desktop computer<br>Bluetooth<br>Desktop computer |          |   |
|            | TESTPC<br>Bluetooth<br>Desktop computer           |          |   |
|            | TEDCH_WU1<br>Bluetooth                            |          | - |
| What if Wi | ndows doesn't find my device?                     |          |   |

d) Нажмите на кнопку Закрыть, чтобы завершить связь.

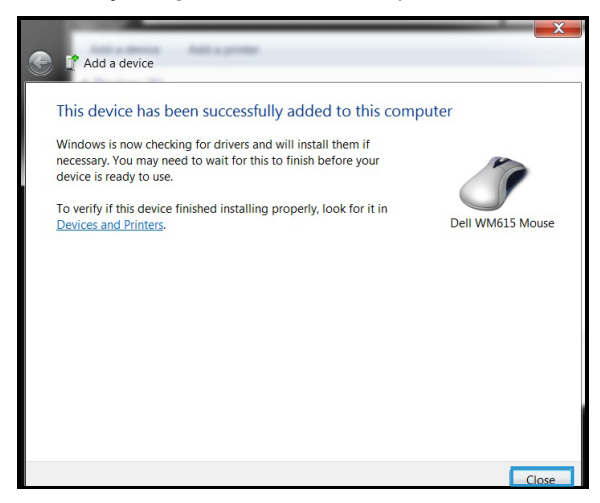

Windows 8

a) Нажмите на кнопку связи по Bluetooth и удерживайте ее в течение 3 секунд.

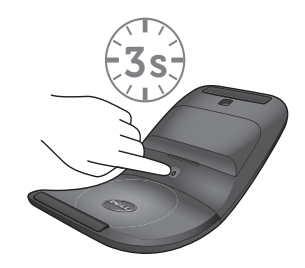

- b) На боковой панели экспресс-кнопок нажмите Параметры 🖾 > Изменить параметры ПК > ПК и устройства > Bluetooth.
- с) Щелкните имя мыши.
- d) Нажмите на кнопку **Установить связь**, чтобы установить связь по Bluetooth в компьютере.

| PC and divides<br>because<br>there<br>there<br>there<br>there<br>cause ender<br>cause ender<br>cause ender<br>cause ender<br>cause<br>cause ender<br>cause<br>cause ender<br>cause | A Marage Buelloch devens<br>Marage<br>Marage Marage Marage Marage<br>Marage Marage Marage Marage<br>Marage Marage<br>Marage<br>Marage Marage<br>Marage<br>Mara | <b>((*)</b> |  |
|----------------------------------------------------------------------------------------------------|----------------------------------------------------------------------------------------------------|-------------|--|
|                                                                                                    |                                                                                                    |             |  |

ПРИМЕЧАНИЕ. Если индикатор связи по Bluetooth мигает белым в течение 2 минут, это означает, что началось установление связи по Bluetooth. Windows 10

a) Нажмите на кнопку связи по Bluetooth и удерживайте ее в течение 3 секунд.

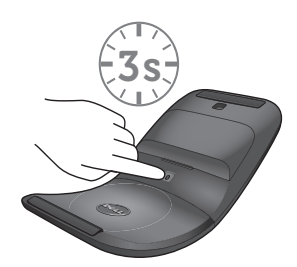

b) Нажмите на кнопку Пуск 🏭 > Настройка 🐼 > Устройства.

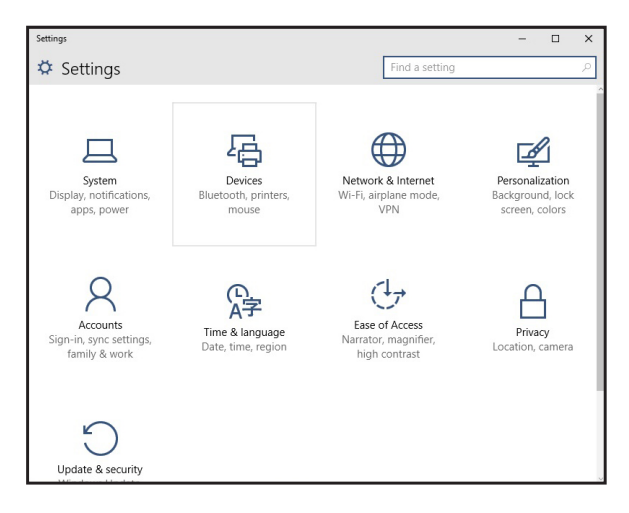

с) Нажмите на кнопку Bluetooth.

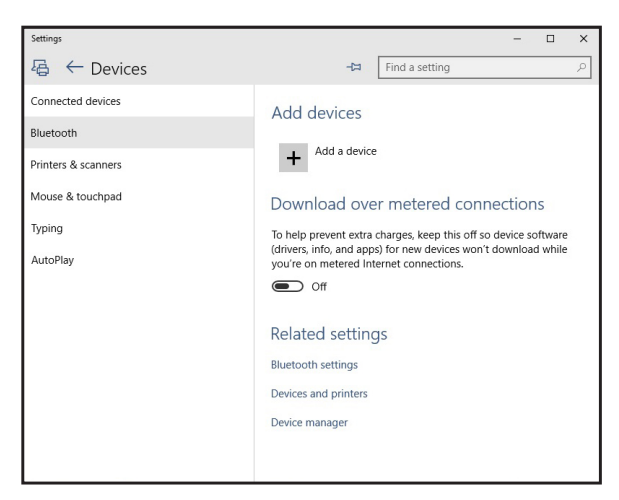

d) Проверьте, включен ли Bluetooth на вкладке Управление устройствами Bluetooth.

На экране отображается список расположенных поблизости устройств с интерфейсом Bluetooth.

e) Выберите Bluetooth-радио для мыши Dell WM615.

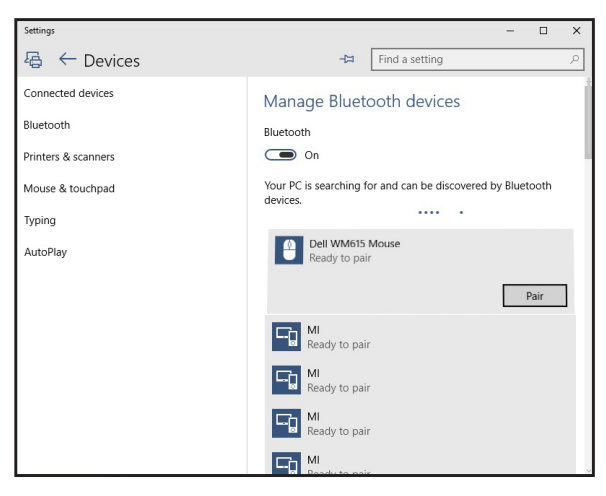

e) Нажмите на кнопку **Установить связь**, чтобы установить связь по Bluetooth в компьютере.

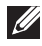

И ПРИМЕЧАНИЕ. Если индикатор связи по Bluetooth мигает белым в течение 2 минут, это означает, что началось установление связи по Bluetooth.

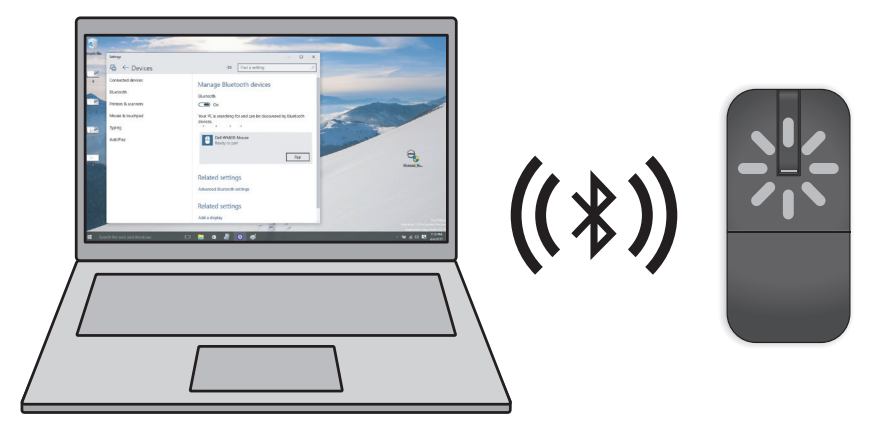

Если не удается установить связь или не работают функции мыши, см. раздел "Поиск и устранение неисправностей".

### Установка связи нескольких компьютеров с вашей мышью Bluetooth

# Установите связь мыши с компьютером, поддерживающим интерфейс Bluetooth (Идентификатор А).

- Нажмите кнопку Bluetooth на корпусе мыши и удерживайте ее в течение 3 секунд. Если индикатор связи по Bluetooth мигает белым в течение 1–2 минут, это означает, что мышь находится в режиме передачи данных по Bluetooth.
- 2. Обнаруженное устройство отображается на экране. Щелкните **Мышь Dell WM615**, затем коснитесь **Установить связь**, чтобы установить связь по Bluetooth в своем устройстве. Установлена связь с первым устройством (Идентификатор А).

# Возобновите связь мыши с сопряженным компьютером (Идентификатор А).

- Нажмите кнопку Bluetooth на корпусе мыши и удерживайте ее в течение 3 секунд. Если индикатор связи по Bluetooth мигает белым в течение 1–2 минут, это означает, что мышь находится в режиме передачи данных по Bluetooth.
- 2. Мышь Bluetooth подключается к компьютеру и перестает передавать данные.

# Установите связь мыши со вторым компьютером, поддерживающим интерфейс Bluetooth (Идентификатор B).

- 1. Отключите питание компьютера (Идентификатор А), сопряженного с вашей мышью.
- Нажмите кнопку Bluetooth на корпусе мыши и удерживайте ее в течение 3 секунд. Если индикатор связи по Bluetooth мигает белым в течение 1–2 минут, это означает, что мышь находится в режиме передачи данных по Bluetooth.
- Обнаруженное устройство отображается на экране второго компьютера. Щелкните Мышь Dell WM615, затем коснитесь Установить связь, чтобы установить связь по Bluetooth в своем устройстве. Установлена связь со вторым устройством (Идентификатор В). В памяти мыши Bluetooth можно сохранить не более двух сопряженных устройств.

# Установите связь мыши с третьим компьютером, поддерживающим интерфейс Bluetooth (Идентификатор C).

- Отключите питание первого компьютера (Идентификатор А) и второго компьютера (Идентификатор В), сопряженных с вашей мышью.
- Нажмите кнопку Bluetooth на корпусе мыши и удерживайте ее в течение 3 секунд. Если индикатор связи по Bluetooth мигает белым в течение 1–2 минут, это означает, что мышь находится в режиме передачи данных по Bluetooth.
- 3. Обнаруженное устройство отображается на экране третьего компьютера. Щелкните **Мышь Dell WM615**, затем коснитесь **Установить связь**, чтобы установить связь по Bluetooth в своем устройстве. Установлена связь с третьим устройством (Идентификатор C).

В памяти мыши Bluetooth можно сохранить не более двух сопряженных устройств. В случае установки связи с третьим устройством самое старое сопряжение (Идентификатор 1) будет автоматически удалено.

# Выбор сопряженных компьютеров (Идентификатор А и Идентификатор В)

- Отключите питание компьютера (Идентификатор А), сопряженного первым с вашей мышью. Мышь подключается ко второму компьютеру (Идентификатор В).
- 2. Отключите питание второго компьютера (Идентификатор В). Мышь подключается к первому компьютеру (Идентификатор А).

## Меню жестов

### Прокрутка

Для прокрутки страницы проведите по ней пальцем вверх или вниз.

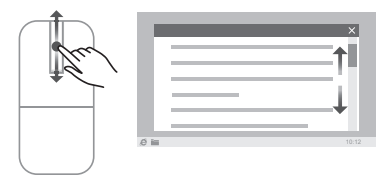

### Запуск панели направлений

Дважды щелкните по сенсорной полоске прокрутки для запуска панели направлений и выбора направления движения.

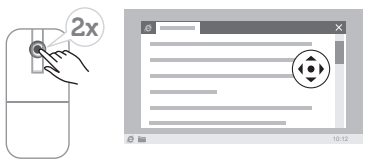

### Увеличение срока службы батарейки мыши

В мыши предусмотрен особый режим работы, который служит для экономии энергии батарейки.

Спящий режим: если мышь неактивна в течение 5 минут.

Для активации мыши подвигайте ею или нажмите на левую или правую кнопку.

### Поиск и устранение неисправностей

### Общие симптомы

В следующей таблице содержится информация о распространенных неполадках, которые могут возникнуть, и возможных способах их устранения.

| Общие<br>симптомы                                                                                                    | В чем это<br>выражается                                                                                                    | Возможные решения                                                                                                    |
|----------------------------------------------------------------------------------------------------|----------------------------------------------------------------------------------------------------|----------------------------------------------------------------------------------------------------|
| симптомы Вчем это<br>выражается<br>Невозможно<br>работать с<br>мышью При переводе<br>мыши в режим<br>"Вкл." индикатор<br>питания (белый)<br>на сенсорной<br>полоске<br>прокрутки не<br>горит | <ol> <li>Возможные решения</li> <li>Проверьте, правильно ли<br/>установлены батарейки.</li> <li>Полюса батареек "+" и "-"<br/>должны соответствовать<br/>указаниям на этикетке<br/>батарейного отсека.</li> <li>Проверьте уровень заряда<br/>батарейки.</li> <li>Если в мышь установлены<br/>перезаряжаемые<br/>батарейки, убедитесь, что</li> </ol> |                                                                                                    |
|                                                                                                    |                                                                                                    | <ul> <li>они полностью заряжены.</li> <li>Если в мышь установлены одноразовые батарейки, замените их на новые.</li> <li>Выключите, а затем снова включите мышь.</li> </ul> |
|                                                                                                    |                                                                                                    | <ul> <li>включите мышь.</li> <li>Поверните мышь в<br/>положение "Выкл.",<br/>затем поверните мышь в<br/>положение "Вкл.".</li> </ul>                                       |
|                                                                                                    |                                                                                                    | <ul> <li>Индикатор питания<br/>(белый) на сенсорной<br/>полоске прокрутки должен<br/>однократно мигнуть.</li> </ul>                                                        |

| Общие<br>симптомы         | В чем это<br>выражается   | Возможные решения                                                                                                    |
|---------------------------|---------------------------|----------------------------------------------------------------------------------------------------|
| Курсор мыши<br>неподвижен | Курсор мыши<br>"залипает" | <ol> <li>Проверьте уровень заряда<br/>батарейки.</li> </ol>                                                                                                    |
|                           |                           | <ul> <li>Если в мышь установлены<br/>перезаряжаемые<br/>батарейки, убедитесь, что<br/>они полностью заряжены.</li> </ul>                                                                                                    |
|                           |                           | <ul> <li>Если в мышь установлены<br/>одноразовые батарейки,<br/>замените их на новые.</li> </ul>                                                                                                    |
|                           |                           | <ol> <li>Выключите, а затем снова<br/>включите мышь.</li> </ol>                                                                                                    |
|                           |                           | <ul> <li>Поверните мышь в<br/>положение "Выкл.",<br/>затем поверните мышь в<br/>положение "Вкл.".</li> </ul>                                                                                                    |
|                           |                           | <ul> <li>Индикатор питания<br/>(белый) на сенсорной<br/>полоске прокрутки должен<br/>однократно мигнуть.</li> </ul>                                                                                                    |
|                           |                           | <ol> <li>В компьютере выключите и<br/>снова включите Bluetooth.</li> </ol>                                                                                                    |
|                           |                           | 4. Перезапустите компьютер.                                                                                                    |
|                           |                           | <ol> <li>Проверьте наличие<br/>помех, которые мешают<br/>установлению связи по<br/>Bluetooth (например, рядом<br/>находятся устройства с<br/>интерфейсом Wifi, USB 3.0).</li> </ol>                                                                     |
|                           |                           | <ul> <li>Проверьте наличие<br/>поблизости беспроводных<br/>устройств, таких как<br/>беспроводные сетевые<br/>устройства (принтер<br/>с функцией Bluetooth,<br/>адаптер USB 3.0 и другие),<br/>беспроводных указок и<br/>микроволновых печей.</li> </ul> |
|                           |                           | <ul> <li>Уберите мышь подальше<br/>от этих устройств.</li> </ul>                                                                                                    |

| Общие<br>симптомы                                                  | В чем это<br>выражается             | Возможные решения                                                                                                    |
|--------------------------------------------------------------------|-------------------------------------|----------------------------------------------------------------------------------------------------|
| Не работает Нет о<br>левая или правая нажа<br>кнопка или п<br>кноп | Нет отклика при<br>нажатии на левую | <ol> <li>Проверьте уровень заряда<br/>батарейки.</li> </ol>                                                                                                    |
|                                                                    | или правую<br>кнопку мыши           | <ul> <li>Если в мышь установлены<br/>перезаряжаемые<br/>батарейки, убедитесь, что<br/>они полностью заряжены.</li> </ul>                                                                                                    |
|                                                                    |                                     | <ul> <li>Если в мышь установлены<br/>одноразовые батарейки,<br/>замените их на новые.</li> </ul>                                                                                                    |
|                                                                    |                                     | <ol> <li>Выключите, а затем снова<br/>включите мышь.</li> </ol>                                                                                                    |
|                                                                    |                                     | <ul> <li>Поверните мышь в<br/>положение "Выкл.",<br/>затем поверните мышь в<br/>положение "Вкл.".</li> </ul>                                                                                                    |
|                                                                    |                                     | <ul> <li>Индикатор питания<br/>(белый) на сенсорной<br/>полоске прокрутки должен<br/>однократно мигнуть</li> </ul>                                                                                                    |
|                                                                    |                                     | <ol> <li>В компьютере выключите и<br/>снова включите Bluetooth.</li> </ol>                                                                                                    |
|                                                                    |                                     | 4. Перезапустите компьютер.                                                                                                    |
|                                                                    |                                     | <ol> <li>Проверьте наличие<br/>помех, которые мешают<br/>установлению связи по<br/>Bluetooth (например, рядом<br/>находятся устройства с<br/>интерфейсом Wifi, USB 3.0).</li> </ol>                                                                     |
|                                                                    |                                     | <ul> <li>Проверьте наличие<br/>поблизости беспроводных<br/>устройств, таких как<br/>беспроводные сетевые<br/>устройства (принтер<br/>с функцией Bluetooth,<br/>адаптер USB 3.0 и другие),<br/>беспроводных указок и<br/>микроволновых печей.</li> </ul> |
|                                                                    |                                     | от этих устройств.                                                                                                    |

| Общие<br>симптомы                                           | В чем это<br>выражается                                                                                                    | Возможные решения                                                                                                    |
|-------------------------------------------------------------|----------------------------------------------------------------------------------------------------|----------------------------------------------------------------------------------------------------|
| Не работает<br>кнопка<br>установления<br>связи по Bluetooth | Белый индикатор<br>на сенсорной<br>полоске<br>прокрутки<br>не мигает<br>при нажатии<br>на кнопку<br>установления<br>связи по Bluetooth<br>в течение 3<br>секунд | <ol> <li>Проверьте, правильно ли<br/>установлены батарейки.</li> <li>Полюса батареек "+" и "-"<br/>должны соответствовать<br/>указаниям на этикетке<br/>батарейного отсека.</li> <li>Проверьте уровень заряда<br/>батарейки.</li> <li>Если в мышь установлены<br/>перезаряжаемые<br/>батарейки, убедитесь, что<br/>они полностью заряжены.</li> <li>Если в мышь установлены<br/>одноразовые батарейки,<br/>замените их на новые.</li> <li>Выключите, а затем снова<br/>включите мышь.</li> <li>Поверните мышь в<br/>положение "Выкл.",<br/>затем поверните мышь в<br/>положение "Вкл.".</li> <li>Индикатор питания<br/>(белый) на сенсорной<br/>полоске прокрутки должен<br/>однократно мигнуть.</li> </ol> |

| Общие<br>симптомы                                       | В чем это<br>выражается                                                                                                    | Возможные решения                                                                                                    |
|---------------------------------------------------------|----------------------------------------------------------------------------------------------------|----------------------------------------------------------------------------------------------------|
| Невозможно<br>установить<br>связь мыши с<br>компьютером | В процессе<br>установления<br>связи мыши с<br>компьютером на<br>экран выводится<br>сообщение об<br>ошибке связи по<br>Bluetooth. | <ol> <li>Проверьте уровень заряда<br/>батарейки.</li> <li>Если в мышь установлены<br/>перезаряжаемые<br/>батарейки, убедитесь, что<br/>они полностью заряжены.</li> <li>Если в мышь установлены<br/>одноразовые батарейки,<br/>замените их на новые.</li> <li>Выключите, а затем снова<br/>включите мышь.</li> <li>Поверните мышь в<br/>положение "Выкл.",<br/>затем поверните мышь в<br/>положение "Вкл.".</li> <li>В компьютере выключите и<br/>снова включите Bluetooth.</li> <li>Перезапустите компьютер.</li> <li>Проверьте, чтобы в<br/>компьютере был установлен<br/>драйвер Bluetooth<br/>актуальной версии.</li> <li>Для обновления<br/>драйвера Bluetooth<br/>перейдите по ссылке<br/>http://www.dell.com/support.</li> </ol> |

| Общие<br>симптомы | В чем это<br>выражается | Возможные решения                                                                                                    |
|-------------------|-------------------------|----------------------------------------------------------------------------------------------------|
|                   |                         | <ol> <li>Проверьте наличие<br/>помех, которые мешают<br/>установлению связи по<br/>Bluetooth (например, рядом<br/>находятся устройства с<br/>интерфейсом Wifi, USB 3.0).</li> </ol>                                                                     |
|                   |                         | <ul> <li>Проверьте наличие<br/>поблизости беспроводных<br/>устройств, таких как<br/>беспроводные сетевые<br/>устройства (принтер<br/>с функцией Bluetooth,<br/>адаптер USB 3.0 и другие),<br/>беспроводных указок и<br/>микроволновых печей.</li> </ul> |
|                   |                         | <ul> <li>Уберите мышь подальше<br/>от этих устройств.</li> </ul>                                                                                                    |
|                   |                         | <ol> <li>Найдите свой компьютер<br/>в списке избранных<br/>компьютеров Dell,<br/>совместимых с мышью.<br/>Дополнительную<br/>информацию можно<br/>получить на веб-сайте<br/>www.dell.com/support.</li> </ol>                                            |

| Виеtooth была ранее<br>разорвана установлена<br>связь, не<br>работает с<br>компьютером | <ol> <li>проверые уровень заряда<br/>батарейки.</li> <li>Если в мышь установлены<br/>перезаряжаемые<br/>батарейки, убедитесь, что<br/>они полностью заряжены.</li> <li>Если в мышь установлены<br/>одноразовые батарейки,<br/>замените их на новые.</li> <li>Выключите, а затем снова<br/>включите мышь.</li> <li>Поверните мышь в<br/>положение "Выкл.",<br/>затем поверните мышь в<br/>положение "Вкл.".</li> <li>В компьютере выключите и<br/>снова включите Bluetooth.</li> <li>Перезапустите компьютер.</li> <li>Проверьте наличие<br/>помех, которые мешают<br/>установлению связи по<br/>Bluetooth (например, рядом<br/>находятся устройства с<br/>интерфейсом Wifi, USB 3.0).</li> <li>Проверьте наличие<br/>поблизости беспроводных<br/>устройств, таких как<br/>беспроводные сетевые<br/>устройства (принтер<br/>с функцией Bluetooth,<br/>адаптер USB 3.0 и другие),<br/>беспроводных указок и<br/>микроволновых печей.</li> <li>Уберите мышь подальше<br/>от этих устройств.</li> <li>Дополнительная<br/>информация представлена<br/>в главе "Установка связи</li> </ol> |
|----------------------------------------------------------------------------------------|----------------------------------------------------------------------------------------------------|
|----------------------------------------------------------------------------------------|----------------------------------------------------------------------------------------------------|

# Частые вопросы и ответы

### Вопрос 1:

Моя мышь Bluetooth не подключается к компьютеру после простоя. Как установить связь с мышью?

### Ответ:

В ОС Windows 7 и Windows 8 существует известная проблема выборочного управления питанием присоединенных устройств, в процессе которого ваша мышь может быть заблокирована. Чтобы снова подключить мышь, перезагрузите систему или отключите и снова включите Bluetooth-радио.

Если в вашем компьютере для Bluetooth-радио установлено значение «Разрешить компьютеру отключать это устройство для экономии энергии», это тоже может служить причиной отсутствия связи с мышью после простоя. Для решения этой проблемы отключите «Разрешить компьютеру отключать это устройство для экономии энергии» в свойствах Bluetooth-радио меню компьютера.

- Для Windows 7:
  - 1. Нажмите кнопку Пуск и введите Диспетчер устройств.
  - 2. Нажмите кнопку Диспетчер устройств в окне «Результаты».
  - 3. В Диспетчере устройств разверните Bluetooth-радио.
  - Щелкните правой кнопкой мыши по радиоустройству Bluetooth и выберите Свойства.
  - 5. Если ваше радио использует Broadcom, на вкладке Дополнительно введите 15 для Id производителя. На вкладке «Управление питанием» снимите флажок с параметра Разрешить компьютеру отключать это устройство для экономии энергии.
  - 6. Нажмите ОК.

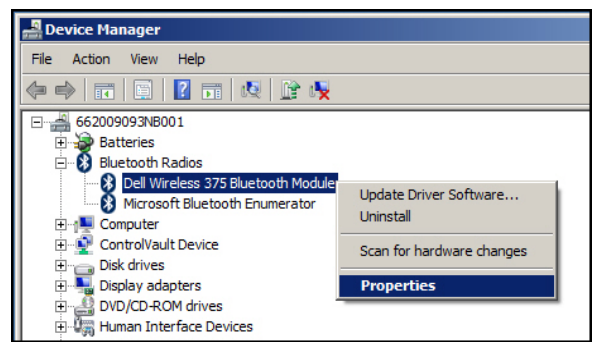

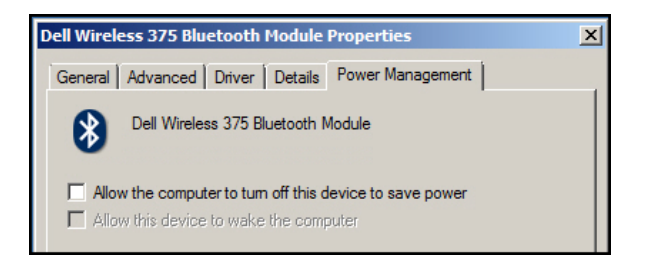

- Для Windows 8:
  - 1. Нажмите кнопку Поиск и введите Диспетчер устройств.
  - 2. Выберите Параметры.
  - 3 В Диспетчере устройств разверните **Bluetooth** и выберите «Bluetooth-радио» для **мыши Dell WM615.**
  - 4. В Диспетчере устройств разверните **Bluetooth** и выберите «Bluetooth-радио» для мыши Dell WM615.
  - 5. Щелкните правой кнопкой мыши по «Bluetooth-радио» и выберите Свойства.
  - На вкладке Управление питанием снимите флажок с параметра Разрешить компьютеру отключать это устройство для экономии энергии.
  - 7. Нажмите ОК.

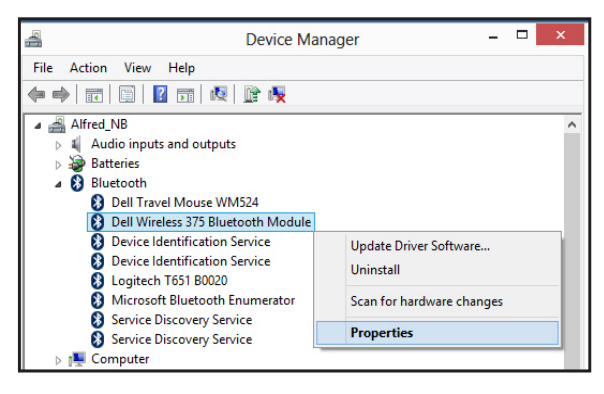

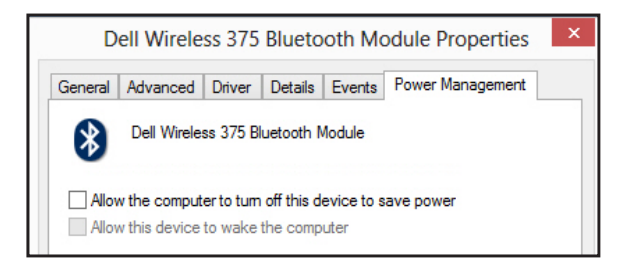

- Для Windows 10:
  - 1. Введите Диспетчер устройств в поле Поиск в Интернете и Windows (рядом с кнопкой Пуск) и нажмите на кнопку Enter.
  - 2. В Диспетчере устройств разверните **Bluetooth** и выберите «Bluetooth-радио» для мыши Dell WM615.
  - Щелкните правой кнопкой мыши по «Bluetooth-радио» и выберите Свойства.
  - На вкладке Управление питанием снимите флажок с параметра Разрешить компьютеру отключать это устройство для экономии энергии.
  - 5. Нажмите ОК.

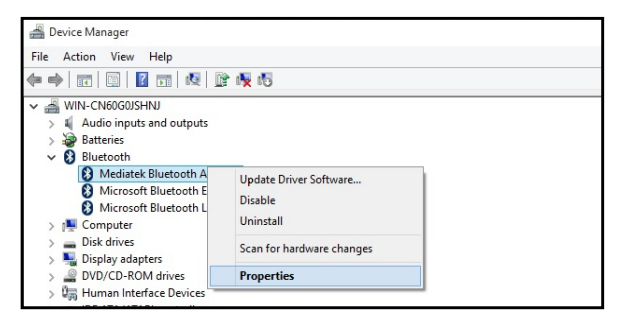

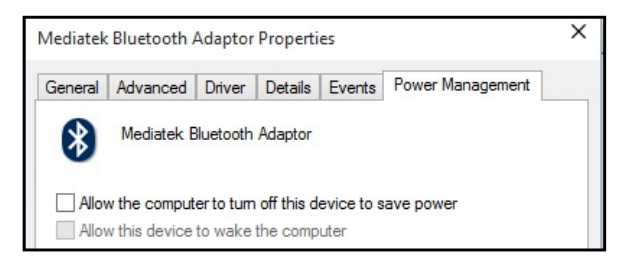

### Вопрос 2:

Почему моя мышь Bluetooth медленно подключается к компьютеру по сравнению с моей мышью с наноадаптером USB 2.0?

### Ответ:

Беспроводной мышью с наноадаптером USB2.0 используется выделенное подключение 2,4G между компьютером и мышью, поэтому подключение производится практически мгновенно.

Мышью Bluetooth Dell WM615 используется подключение по Bluetooth, а полоса пропускания 2,4G используется совместно с беспроводной подсистемой компьютера, поэтому установление подключения занимает больше времени, чем у беспроводной мыши с наноадаптером 2.0 USB. В процессе установления подключения наблюдается хаотичное движение курсора мыши до полного установления связи.

# Технические характеристики

### Общие

| Номер модели           | WM615                                                                                                    |
|------------------------|----------------------------------------------------------------------------------------------------|
| Тип подключения        | Bluetooth 4.0                                                                                                    |
| Требования к системе   | Операционная система Windows 7/8/8.1/10                                                                                                   |
| Поддержка Windows 7    | Устройство совместимо с<br>избранными компьютерами Dell. См.<br>http://www.dell.com/support.                                              |
| Электрические характер | истики                                                                                                    |
| Рабочее напряжение     | 3 B                                                                                                    |
| Срок службы батарейки  | Приблизительно 6 месяцев                                                                                                    |
| Тип батарейки          | Щелочная батарейка ААА                                                                                                    |
| Физические характерист | гики                                                                                                    |
| Масса (с батарейками)  | 76 г                                                                                                    |
| Масса (без батареек)   | 52 г                                                                                                    |
| Режим ВКЛ.             |                                                                                                    |
| Длина:                 | 116,5 мм                                                                                                    |
| Ширина:                | 57,4 мм                                                                                                    |
| Высота:                | 29,6 мм                                                                                                    |
| Режим ВЫКЛ.            |                                                                                                    |
| Длина:                 | 124,5 мм                                                                                                    |
| Ширина:                | 57,4 мм                                                                                                    |
| Высота:                | 21,1 мм                                                                                                    |
| Окружающая среда       |                                                                                                    |
| Температура            |                                                                                                    |
| Рабочая:               | от 0 до 50°С                                                                                                    |
| Хранения:              | от -40 до 65°С                                                                                                    |
| Влажность              | 90% максимальная относительная<br>влажность; без образования конденсата                                                                   |
| Bluetooth 4.0          |                                                                                                    |
| Радиопередача          | При передаче данных в основной полосе<br>частот используется модуляция GFSK в<br>промышленном, научном и медицинском<br>диапазоне 2,4 ГГц |
| Диапазон               | Диапазон радиосвязи: до 10 м.<br>Ухудшение рабочих характеристик в<br>максимальном диапазоне радиосвязи<br>(10 м) отсутствует.            |

### Гарантия

### Политика ограниченной гарантии и возврата

На изделия марки Dell предоставляется ограниченная гарантия на оборудование сроком на 1 год.

### Для покупателей в США:

Приобретение и эксплуатация данного изделия регулируется соглашением с конечным пользователем Dell, с текстом которого можно ознакомиться на веб-сайте http://www.dell.com/terms. В данном документе содержится положение об обязывающем арбитраже.

### Для покупателей в Европе, на Ближнем Востоке и в Африке:

Реализация и эксплуатация изделий марки Dell регулируется применимыми государственными законными правами потребителей, условиями соглашения купли-продажи, подписанного с продавцом (действие которых распространяется на покупателя и продавца), а также условиями договора с конечным пользователем Dell.

Помимо этого, компания Dell может предоставлять дополнительную гарантию на оборудование - с полным текстом договора с конечным пользователем Dell и условиями гарантии можно ознакомиться на вебсайте http://www.dell.com. Выберите свою страну из списка в нижней части главной страницы и нажмите на ссылку "условия и положения" для просмотра условий договора с конечным пользователем или "поддержка" для просмотра условий гарантии.

### Для покупателей в других странах:

Реализация и эксплуатация изделий марки Dell регулируется применимыми государственными законными правами потребителей, условиями соглашения купли-продажи, подписанного с продавцом (действие которых распространяется на покупателя и продавца), а также условиями гарантии, предоставленной Dell. Помимо этого, компания Dell может предоставлять дополнительную гарантию на оборудование - с полными условиями гарантии Dell можно ознакомиться на веб-сайте http://www.dell.com. Выберите свою страну из списка в нижней части главной страницы и нажмите на ссылку "условия и положения" или "поддержка" для просмотра условий гарантии.